## **Capture d'écran : Windows 10**

## Configurer la touche Impr.écran pour ouvrir l'outil de capture d'écran

Par défaut, lorsque vous appuyez sur la touche « **Impr. écran** » l'image de votre écran se retrouve alors dans votre presse-papiers.

**Depuis la version 1809 de Windows 10**, il est désormais possible de **configurer la touche Impr. écran pour qu'elle lance le logiciel de capture d'écran**.

Ouvrez le menu paramètres de Windows puis sélectionner « Options d'ergonomie » .

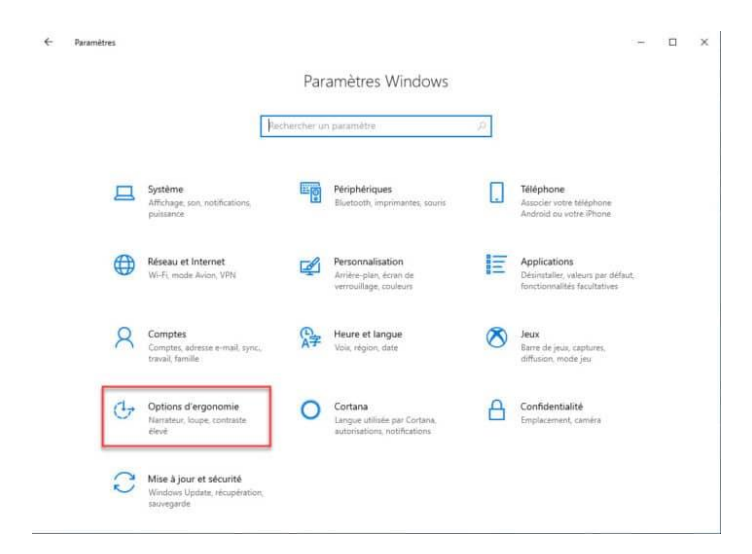

Ici, dans le menu à gauche en bas, sélectionner « **Clavier** » puis dans le panneau de date scroller vers le bas jusqu'à trouver l'option « **Raccourci Impression écran**« . Activer alors cette option en cliquant sur l'interrupteur.

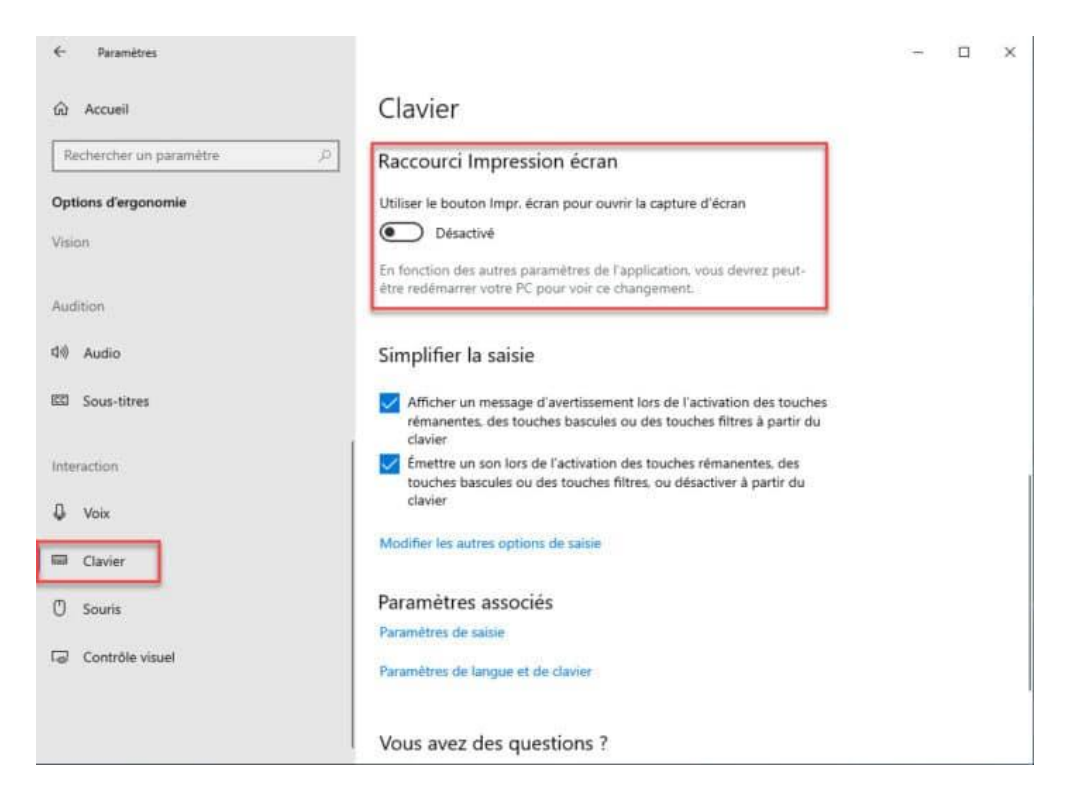

Il peut être nécessaire de redémarrer l'ordinateur.

Vous devriez maintenant être en mesure de lancer l'application capture d'écran via la touche Impression écran.

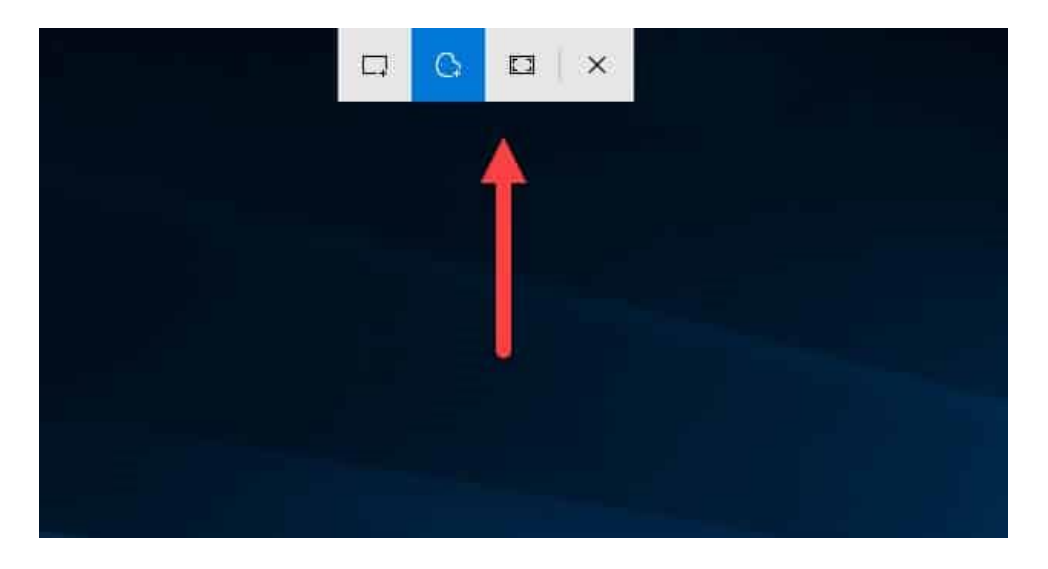

© https://www.tech2tech.fr/windows-10-configurer-la-touche-impr-ecran-pour-ouvrir-loutil-de-capture-decran/